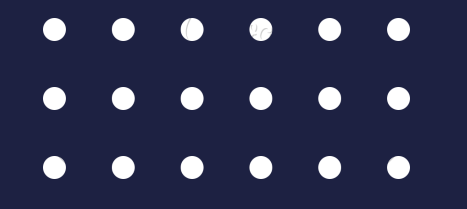

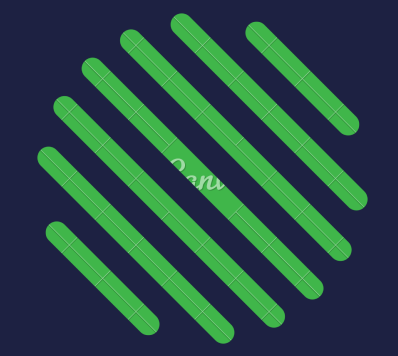

# 2024 Guide d'utilisation

### Guichet Unique URBANISME

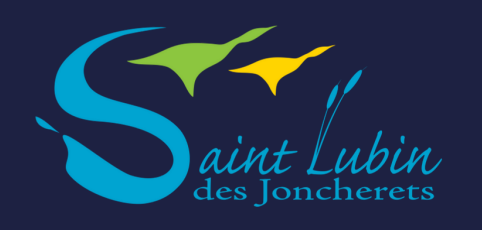

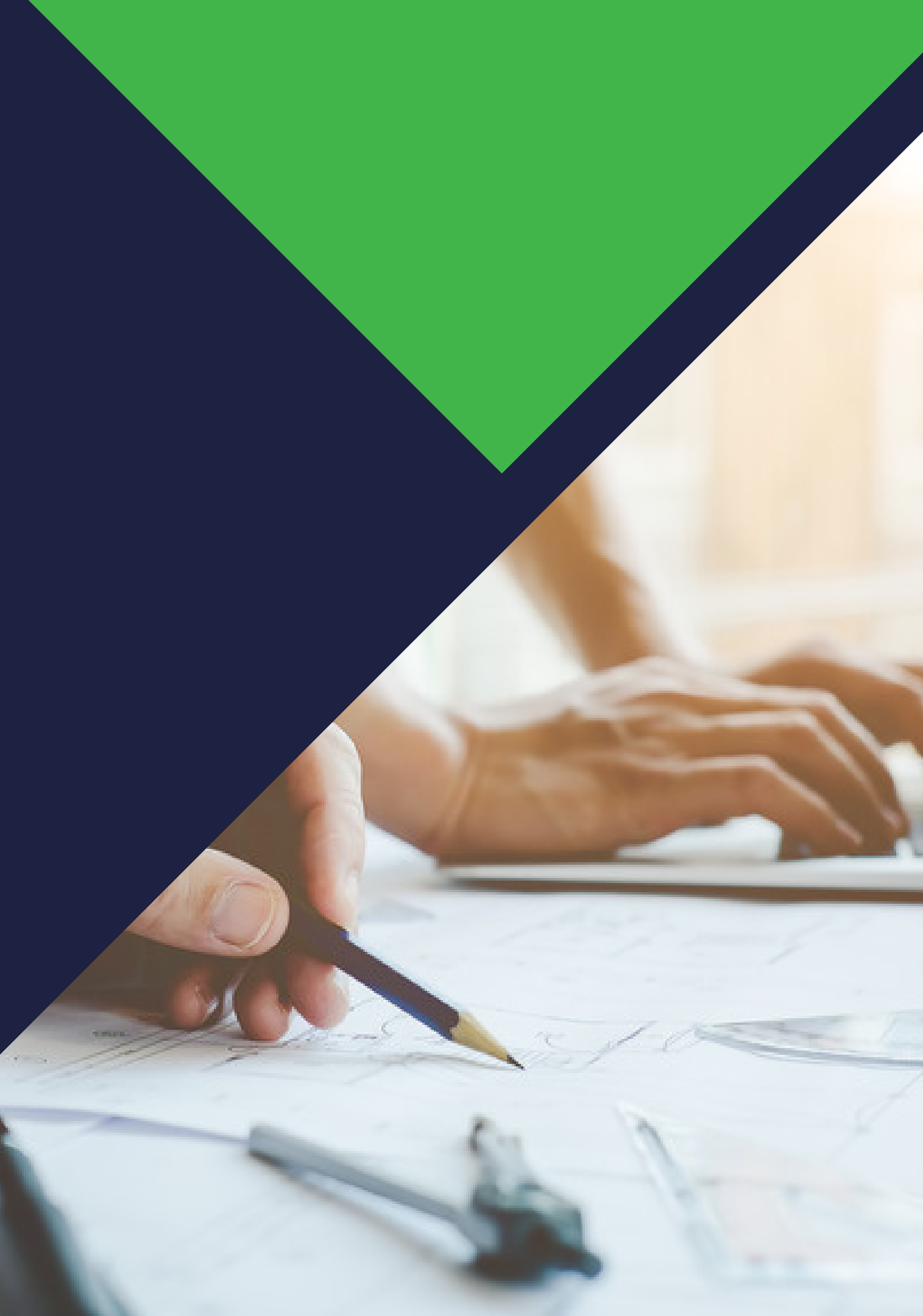

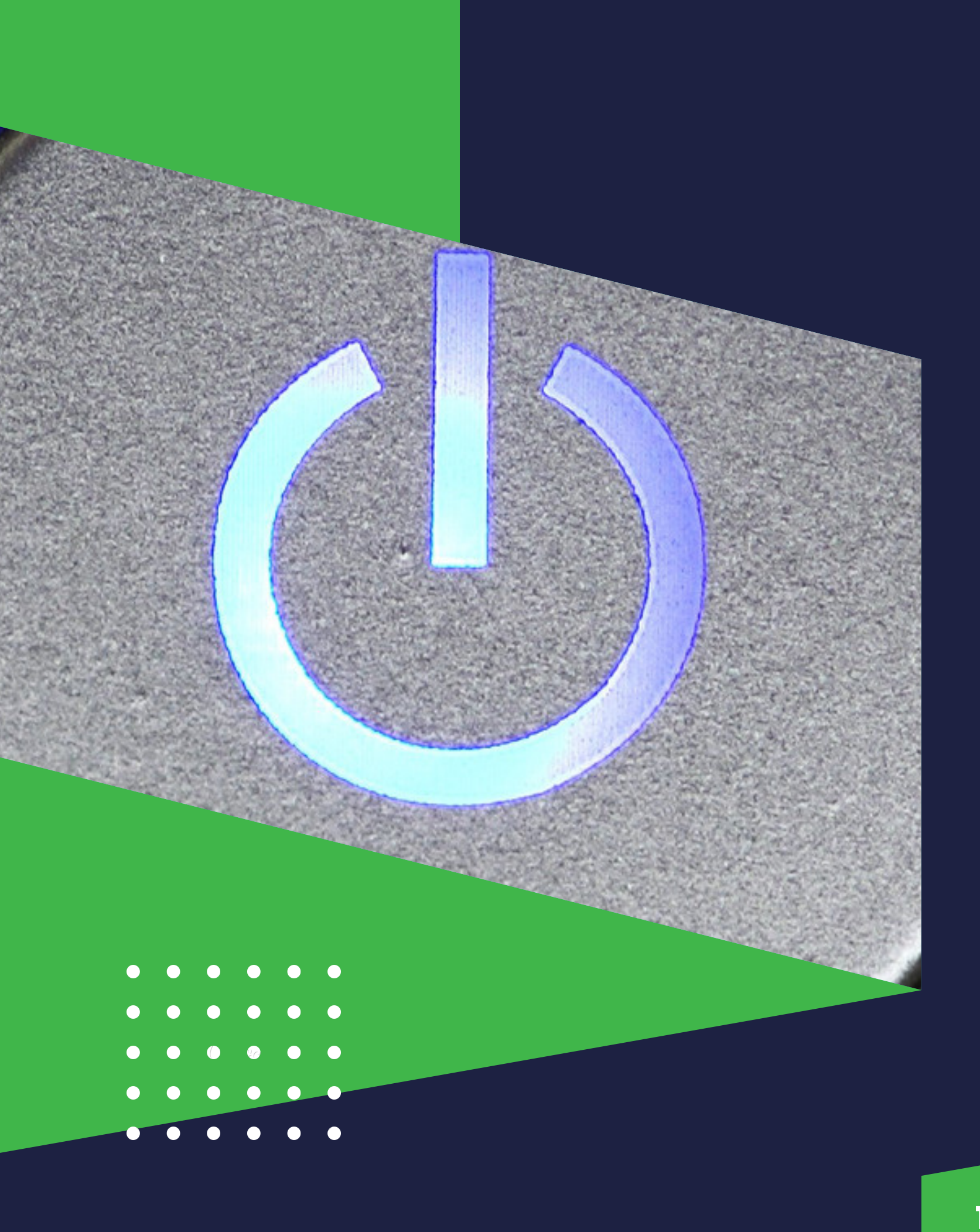

Lien pour accéder au portail : https://saint-lubin.geosphere.fr/guichet-unique

### AVANT DE COMMENCER :

Format des pièces du dossier : je les vérifie ! Je veille, avant d'entamer cette démarche, à préparer les pièces à déposer en vérifiant leur taille *(maximum 100Mo par document)*. Les extensions de format de fichier acceptées sont : \*pdf,\*jpg,\*png,\*tiff.

Je veille à bien indiquer les mesures sur mes plans pour permettre une bonne instruction de mon dossier surtout si mes pièces sont scannées.

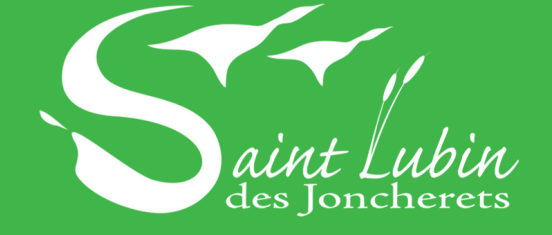

Lien pour accéder au portail : https://saint-lubin.geosphere.fr/guichet-unique

> 1 - Je commence la démarche en ligne en me connectant sur : Guichet Unique Urbanisme

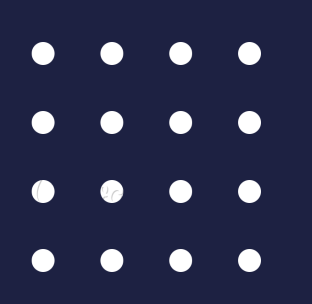

- 2 Je m'inscris dans un premier temps au guichet
- unique en créant un compte utilisateur.

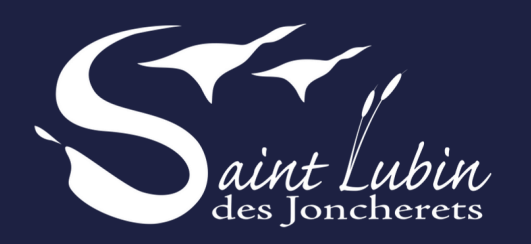

Sur la page d'accueil du guichet unique, je choisis "Créer un compte"

### Guichet unique Autorisations & foncier

Accès Particulier

Accès Partenaire

### Bienvenue sur votre espace personnel

🔄 Email

Mot de passe

Connexion

Créer un compte

J'ai oublié mon mot de passe.

### Formulaire d'inscription

| Jne fois votre inscription validée, vous recevrez un email avec un lien pour activer votre c                                                                      | compte                                                                                                    |                     |
|----------------------------------------------------------------------------------------------------|----------------------------------------------------------------------------------------------------|---------------------|
| os données de connexion identifiant de connexion : er                                                                                                    | ngil                                                                                                    |                     |
| Adresse email*                                                                                                    | Confirmation de l'adresse email*                                                                                  |                     |
|                                                                                                    | 3                                                                                                    |                     |
| Seuls les lettres (a-z), les chiffres (0-9), les points (.), les tirets (-) et les tirets bas (_) sont autorisés.                                                 | Seuls les lettres (a-z), les chiffres (0-9), les points (.), les tirets (-) et les tirets bas (_) sont autorisés. |                     |
| Mot de passe"                                                                                                    | Confirmation du mot de passe*                                                                                     |                     |
| <b>▲</b>                                                                                                    | ▲                                                                                                    |                     |
| Votre mot de passe doit contenir au moins 8 caractères, une lettre minuscule, une lettre majuscule, un chiffre, un caractère spécial autorisé (@ \$ ! % * # ? &). |                                                                                                    | URB                 |
| los coordonnées                                                                                                    | si vous êtes un particulier ou une entreprise                                                                     |                     |
| Civilité* Nom*                                                                                                    | Prénom*                                                                                                    | Lien pour acc       |
| •                                                                                                    |                                                                                                    |                     |
| Date de naissance"                                                                                                    | Commune de naissance*                                                                                             |                     |
| *                                                                                                    |                                                                                                    |                     |
|                                                                                                    |                                                                                                    |                     |
| Code departement de naissance                                                                                                    | Pays de naissance"                                                                                                | 3 - Je remplie l'ei |
|                                                                                                    | France *                                                                                                    |                     |
| N° Extension Adresse*                                                                                                    |                                                                                                    |                     |
| Lieu-dit Boite postale                                                                                                    | Cedex                                                                                                    | L'adresse mail re   |
| Code postal* Commune*                                                                                                    |                                                                                                    | le mot de passe o   |
|                                                                                                    |                                                                                                    |                     |
| Pays                                                                                                    | Téléphone*                                                                                                    |                     |
| France                                                                                                    |                                                                                                    |                     |
| alidation                                                                                                    |                                                                                                    |                     |
|                                                                                                    |                                                                                                    |                     |

### chet unique ANISME

éder au portail : ·lubin.geosphere.fr/guichet-unique

nsemble des informations demandées

nseignée sera utilisée comme identifiant de connexion et comme mot de passe de connexion au guichet unique.

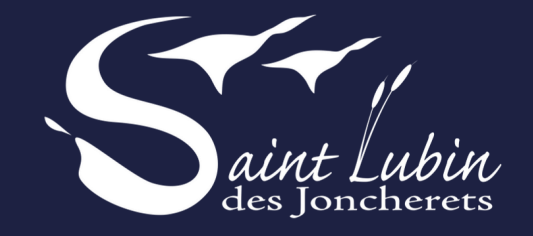

Lien pour accéder au portail : https://saint-lubin.geosphere.fr/guichet-unique

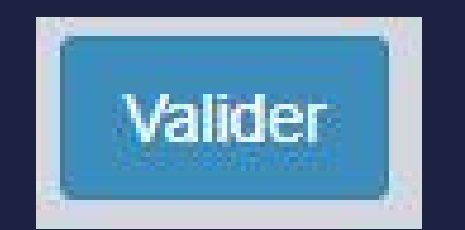

4 - Je clique sur "valider"

| Nom*                      |  |
|---------------------------|--|
|                           |  |
| Le champ est obligatoire. |  |

Si une anomalie est présente, la zone d'erreur est caractérisé en rouge

5 - Si c'est conforme, vous recevrez un email avec un lien pour activer le compte

### Confirmation

Un lien d'activation a été envoyé sur votre adresse email

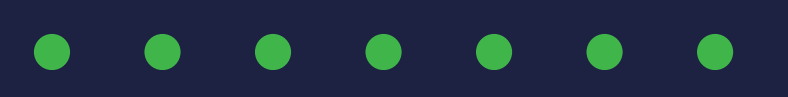

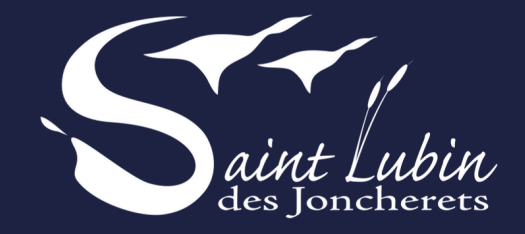

Lien pour accéder au portail : https://saint-lubin.geosphere.fr/guichet-unique

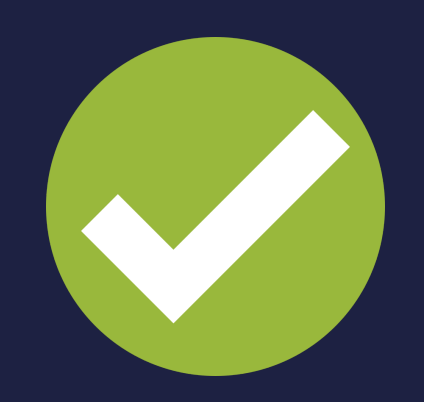

6. Je reçois le message ci-dessous et valide mon compte

- Je dispose de 30 minutes pour valider  $\bullet$ mon compte en cliquant sur le lien inclus dans le corps du message.

Attention : Ce message peut se retrouver dans la partie SPAMS de votre boîte aux lettres

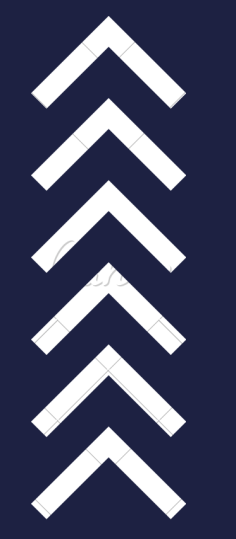

En cliquant sur le lien, le message suivant confirme la validité du compte :

### Confirmation

Votre compte a été validé. Vous pouvez maintenant vous connecter.

Je peux me connecter au guichet unique pour déposer un premier dossier à l'adresse : https://saint-lubin.geosphere.fr/guichet-unique

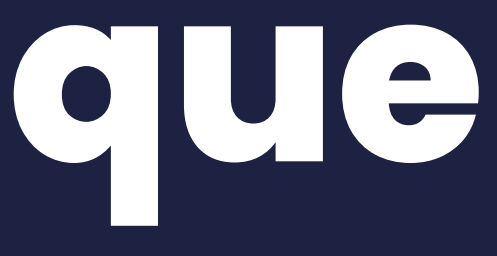

• Si je dépasse le délai de 30 minutes, il sera nécessaire de recommencer une création de compte.

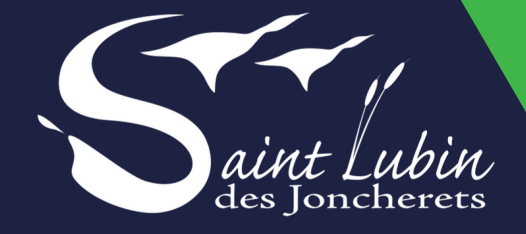

Lien pour accéder au portail : https://saint-lubin.geosphere.fr/guichet-unique

| Guichet Unique                                                                                            |                                                    |                              |                   | STLU |  |
|----------------------------------------------------------------------------------------------------|----------------------------------------------------|------------------------------|-------------------|------|--|
|                                                                                                    | Accueil   Déposer   Déposer   Accès dossier   Aide |                              |                   |      |  |
|                                                                                                    | 1                                                  |                              |                   |      |  |
|                                                                                                    | Type de la demande                                 |                              | Préces du dossier |      |  |
| Type de la demande<br>Sélectionnez la commune concernée par votre projet<br>ST LUBIN DES JONCHERETS       |                                                    |                              |                   | *    |  |
| Sélectionnez le type de dossier par votre projet<br>PC - Permis de construire                             |                                                    |                              |                   |      |  |
| Sélectionnez le numéro du certa par votre projet'<br>13406 - Demande de Permis de construire pour une m   | aison individuelle et/ou ses annexes compre        | enant ou non des démolitions |                   |      |  |
| Sélectionnez l'objet de la demande par votre projet'<br>Permis de construire pour une maison individuelle |                                                    |                              |                   | ×    |  |
|                                                                                                    |                                                    | Maliter                      |                   |      |  |

IN DES JONCHERETS +

7. Une fois que vous êtes connecté au portail voici l'interface. Vous pouvez cliquez sur "Déposer" et sélectionner dans la liste déroulante : type de dossier, numéro de cerfa, objet de la demande.

8. Vous complétez et validez ensuite chaque page du formulaire en ligne correspondant au formulaire cerfa sélectionné.

9. Vous ajoutez les pièces numériques nécessaire au dépôt et ensuite vous cliquez sur "Déposer ma demande"

10. Si cela s'est passé correctement "Confirmation" s'affiche et vous recevez un accusé de réception électronique d'enregistrement.

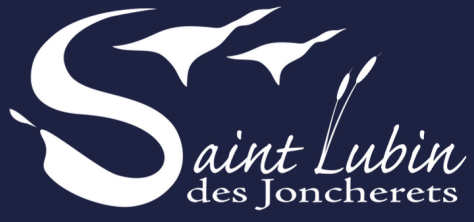

Lien pour accéder au portail : https://saint-lubin.geosphere.fr/guichet-unique

11. Le bouton "accéder aux pièces et correspondances du dossier" permet d'accéder à la fiche récapitulative des informations renseignées lors du dépôt + les pièces déposées.

Pour plus d'info sur votre espace vous pouvez avoir des guides suivant votre demande

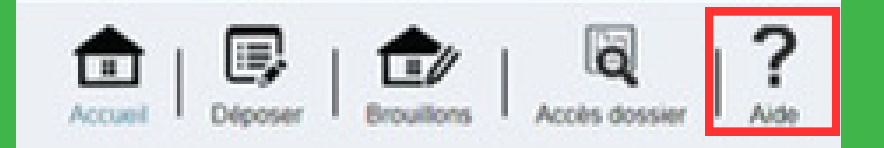

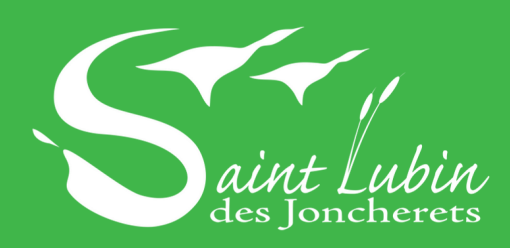

Mairie 02 32 58 01 23 38 Rue Charles Renard 28350 Saint Lubin des Joncherets

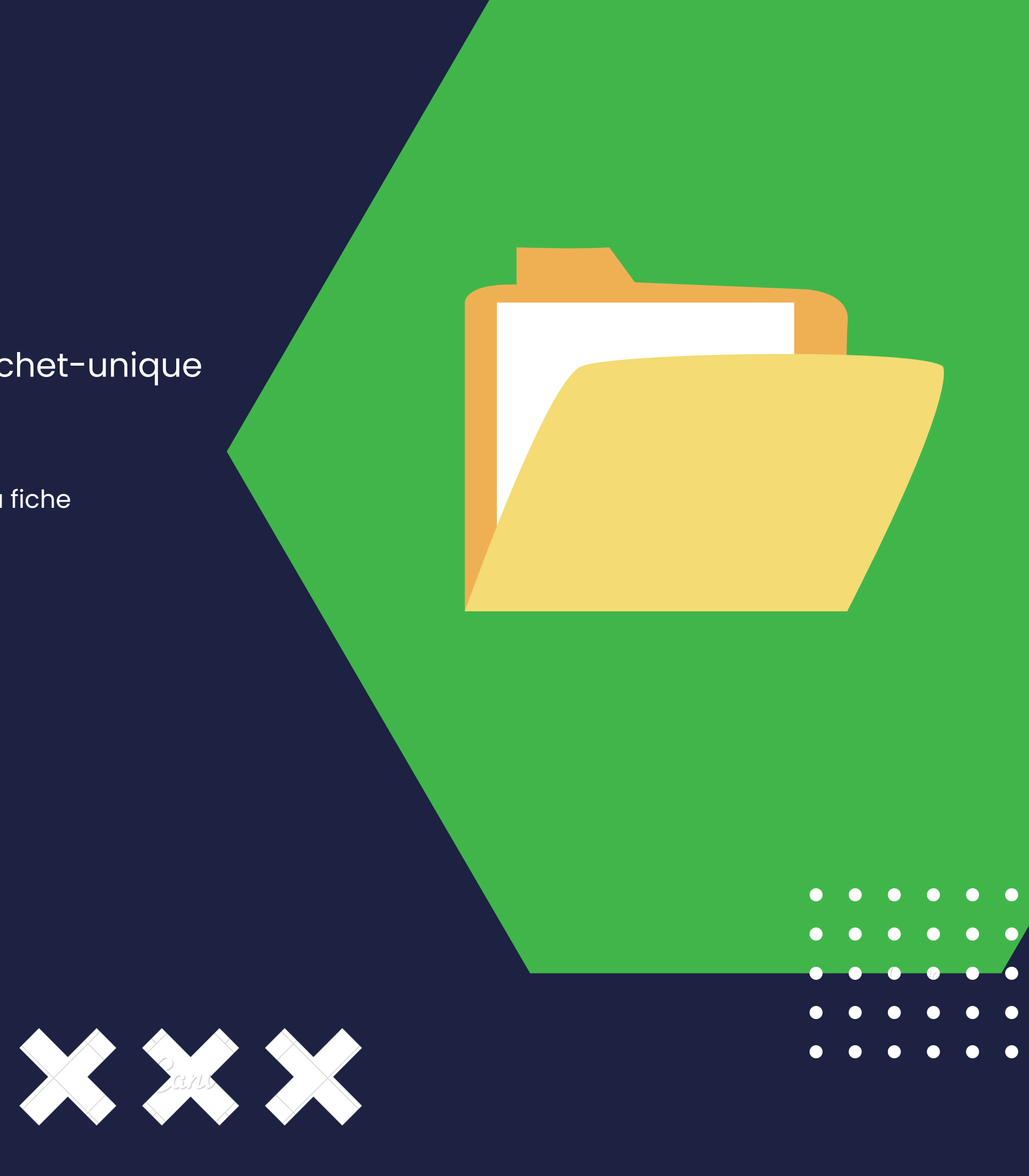